## Important

Turn Airplane mode to ON, and go to Settings > Cellular to switch from your carrier's SIM card to trifa's eSIM.

trifa

## Switching line to trifa eSIM

- 1 Tap on your carrier's SIM card (ex. "Primary")
  - > "Turn On this Line" & "Data Roaming" : OFF
- 2 Tap on trifa eSIM (ex. "Secondary", "Business", "Travel", "Cellular Data" etc)
   > "Turn On this Line" : ON
- So back to "Cellular" tap again on trifa eSIM > "Data Roaming" : ON
- **4** Turn Airplane mode to OFF, wait for the phone signal.
- \* To avoid roaming fee from your mobile phone carrier, carefully follow the instruction above.
- trifa eSIM may have different name on your mobile phone. We strongly suggest to add custom label to trifa eSIM to avoid confusion especially if you have more than two SIM installed (ex. "trifa\_Europe\_5GB")
- \* You may need manually configure Access Point Names to use trifa eSIM. Please refer to our FAQ for more information.

|        | 12:00                                                                                                    | <b>⊁</b> ≎ ( | ,  |   | 12:00                                              |                                                       | ul 🗢 🗩  |   |                            |       |
|--------|----------------------------------------------------------------------------------------------------|--------------|----|---|----------------------------------------------------|-------------------------------------------------------|---------|---|----------------------------|-------|
| <      | Settings                                                                                                    | Cellular     |    | < | Settings                                           | Cellular                                              |         |   |                            |       |
|        | Cellular Data                                                                                                   | Primary      | >  |   | Cellular Data                                      |                                                       | trifa > |   |                            |       |
|        | Turn off cellular data to restrict all data to Wi-Fi,<br>including email, web browsing, and push notifications. |              |    |   | Turn off cellular data t<br>including email, web b | o restrict all data to Wi-<br>rowsing, and push notif |         |   |                            |       |
|        | Default Voice Line                                                                                              | e Primary    | >  |   | Default Voice Line                                 | )                                                     | trifa > |   |                            |       |
|        | SIMs P Primary +1 000 000 0000                                                                                  | On           | 5] | [ | SIMs<br>Used as "Primary"<br>+1 000 000 0000       | "                                                     | Off >   | • | Your mobile<br>carrier SIM | phone |
|        | Used as "trifa"<br>No Number                                                                                    | Off          | >  | Ī | 🖬 trifa                                            |                                                       | On >    |   | trifa eSIM                 |       |
|        | Add eSIM                                                                                                    |              |    |   | Add eSIM                                           |                                                       |         |   |                            |       |
| Before |                                                                                                    |              |    |   | After                                              |                                                       |         |   |                            |       |